- 1. เปิด Cradlepoint MBR900 ต่อสาย LAN เข้าคอมพิวเตอร์
- 2. เปิด Internet Explorer พิมพ์ http://192.168.0.1

| CradlePoint MBR-900 Gateway : Administration Login - Windows Internet Explorer |                                    |
|--------------------------------------------------------------------------------|------------------------------------|
| COC 2 http://192.168.0.1/                                                      | • م                                |
| 🚖 Favorites 🛛 🚔 ไขต์แนะน่า 👻 🙋 Get More Add-ons 👻                              |                                    |
| 🌈 CradlePoint MBR-900 Gateway : Administration L 🍡 🖄 👻 🖾 👻 🖶 💌 Pa              | ge▼ Safety▼ Tools▼ @▼ <sup>≫</sup> |
| TECHNOLOGY                                                                     |                                    |
|                                                                                |                                    |
| The default password is the last six digits of the router's MAC address.       |                                    |
| Password : Log In                                                              |                                    |
| Copyright © 2009 CradlePoint, Inc. All rights reserved.                        | wipipe.                            |
| Done 😔 Internet   Protected Mode: Off                                          | 🖓 🕶 🔍 100% 💌                       |

3. พิมพ์รหัสผ่าน (รหัสเริ่มต้นคือ เลข/ตัวอักษร 6 หลักท้ายของ MAC address เช่น c450f2) แล้วคลิก Log in

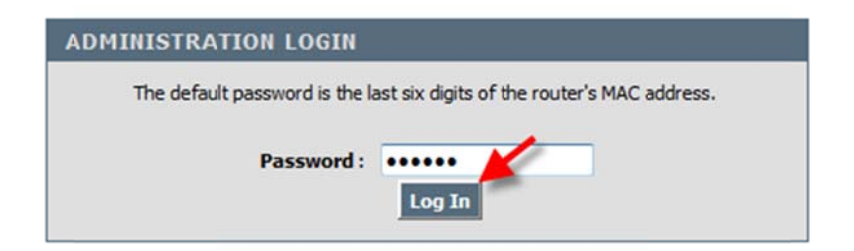

- 4. ตั้งค่าเบื้องต้นด้วย Wizard
  - a. คลิก BASIC > WIZARD > Launch Setup Wizard

| BASIC                                                | ADVANCED                                                                          | MODEM                                                                                             | TOOLS                                                                   | STATUS                                                                       | HELI                         |
|------------------------------------------------------|-----------------------------------------------------------------------------------|---------------------------------------------------------------------------------------------------|-------------------------------------------------------------------------|------------------------------------------------------------------------------|------------------------------|
| VIZARD<br>OHCP<br>IETWORK<br>VAN<br>VIRELESS (WI-FI) | SETUP WIZ<br>The following<br>to the Interne<br>get your Inte<br>Select System Li | ARD<br>Web-based Setup Wi<br>et. This Setup Wizard<br>rnet connection up ar<br>anguage: English 💌 | zard is designed to a<br>will guide you throug<br>nd running. Click the | ssist you in connecting<br>th step-by-step instruc<br>button below to begin. | your new rou<br>tions on how |
|                                                      |                                                                                   | the state of the                                                                                  | Launch Setup Wiza                                                       | ra                                                                           | the Quick                    |

b. คลิก Next

|                                                               | epoint                                                                               |                                                                                                    |                                                      |                          |                   |
|---------------------------------------------------------------|--------------------------------------------------------------------------------------|----------------------------------------------------------------------------------------------------|------------------------------------------------------|--------------------------|-------------------|
| BASIC                                                         | ADVANCED                                                                             | MODEM                                                                                                    | TOOLS                                                | STATUS                   | HELP              |
| Basic<br>WIZARD<br>DHCP<br>NETWORK<br>WAN<br>WIRELESS (WI-FI) | WELCOME T<br>This wizard wi<br>to the Interne<br>• Step 1:<br>• Step 2:<br>• Step 3: | TO THE SETUP Wi<br>ill guide you through<br>et.<br>Set your Password and<br>Configure Wireless (Wi-<br>Summary and Save Set | Time Zone<br>Fi) Security<br>tings<br>Next<br>Cancel | ess to configure your ro | outer and connect |
|                                                               |                                                                                      | Copyright                                                                                                    | © 2009 CradlePoint, Inc                              | . All rights reserved.   | wipipe.           |

c. เลือก Time Zone แล้วคลิก Next

| BASIC                   | ADVANCED         | MODEM                                                                              | TOOLS                                                      | STATUS                  | HELP                  |
|-------------------------|------------------|------------------------------------------------------------------------------------|------------------------------------------------------------|-------------------------|-----------------------|
| Basic                   |                  |                                                                                    |                                                            |                         |                       |
| ZARD                    |                  |                                                                                    |                                                            |                         |                       |
| ICP                     | STEP 1: SET Y    | OUR PASSWO                                                                         | RD AND TIME ZON                                            | IE                      |                       |
| TWORK                   | To secure your r | outer, please set                                                                  | and verify the admini                                      | stration password belo  | w. You can            |
|                         | change the user' | c pacemond in the                                                                  |                                                            |                         |                       |
| AN                      | chunge the user  | s password in the                                                                  | loois Admin section                                        | of the Setup pages late | e <b>r.</b>           |
| AN                      |                  | Password in the                                                                    | •••••                                                      | of the Setup pages late | er.                   |
| IAN<br>VIRELESS (WI-FI) | Ver              | Password in the                                                                    | · · · · · ·                                                | of the Setup pages late | er.                   |
| AN<br>/IRELESS (WI-FI)  | Select the appro | Password II the<br>ify Password :<br>priate time zone<br>options for the ro        | for your location. This                                    | information is required | er.<br>d to configure |
| VAN<br>VIRELESS (WI-FI) | Select the appro | Password :<br>ify Password :<br>priate time zone<br>options for the ro<br>Time : 3 | for your location. This<br>มนุยา.<br>มีญนายน 2553 14:29:56 | or the Setup pages late | er.<br>d to configure |

d. คลิก Require User Login(ใส่รหัสผ่านทุกครั้งที่ใช้งาน) ออก แล้วคลิก Next

#### cradlepoint BASIC ADVANCED MODEM TOOLS STATUS HELP Basic WIZARD **STEP 2: CONFIGURE WIRELESS (WI-FI) SECURITY** DHCP Your wireless network needs a name so it can be easily recognized by wireless clients. For NETWORK security purposes, it is highly recommended to change the pre-configured network name. WAN Wireless (Wi-Fi) Network MBR900-d5c WIRELESS (WI-FI) Name (SSID): In order to protect your network from hackers and unauthorized users, it is highly recommended you choose one of the following wireless network security settings. There are several levels of wireless security. The level you choose depends on the security features your wireless adapters support. If you select one of the security modes and are unable to connect to the router afterwards, you can use the reset button to reset the router to its factory default state and try a different security mode instead. Require User Login Check this if you want users to be required to login before they use the internet. BEST 💿 Select this option if your wireless adapters support WPA2-only mode. This will connect to many new devices and is the most secure, but may not connect to devices with older firmware or some handheld devices such as a PSP. BETTER Select this option if your wireless adapters support WPA or WPA2. This is the most compatible with modern devices and PCs. GOOD Select this option if your wireless adapters support WEP. This should only be used if a legacy device that only supports WEP will be connected to the router. NONE Select this option if you do not want to activate any security features Next Cancel Prev

e. คลิก Save

| ecodle     | naint |
|------------|-------|
| LIDUIE     |       |
| TECHNOLOGY |       |

| BASIC            | ADVANCED                          | MODEM                                   | TOOLS                       | STATUS                                             | HELP                              |
|------------------|-----------------------------------|-----------------------------------------|-----------------------------|----------------------------------------------------|-----------------------------------|
| Basic            |                                   |                                         |                             |                                                    |                                   |
| WIZARD           |                                   |                                         |                             |                                                    |                                   |
| DHCP             | SETUP COM                         | PLETE!                                  |                             |                                                    |                                   |
| NETWORK          | Below is a deta                   | iled summary of                         | your wireless settings.     | Store this information s                           | afely. You may                    |
| WAN              | also need this<br>are satisfied w | information to co<br>ith the settings s | elect 'Save' below. You     | your other wireless dev<br>will be asked to reboot | vices. When you<br>your router in |
| WIRELESS (WI-FI) | order to save                     | your new setting                        | 5.                          |                                                    |                                   |
|                  | Wireless                          | (Wi-Fi) Network<br>Name (SSID) :        | MBR900-d5c                  |                                                    |                                   |
|                  |                                   | Time Zone :                             | (GMT+07:00) Bangkok, Ha     | anoi, Jakarta                                      |                                   |
|                  |                                   | Security Mode :                         | None                        |                                                    |                                   |
|                  | Internet                          | Login Required :                        | No                          | ×                                                  |                                   |
|                  |                                   |                                         | Prev Cancel                 | Save                                               |                                   |
|                  |                                   |                                         |                             |                                                    |                                   |
|                  |                                   |                                         |                             |                                                    |                                   |
|                  |                                   | Copyrig                                 | ght © 2009 CradlePoint, Inc | . All rights reserved.                             | wipipe                            |

f. คลิก Reboot Now แล้วรอสักครู่

| ADVANCED | MODEM                   | TOOLS                     | STATUS                                                                                                    | HELP                                                                                                    |  |  |  |
|----------|-------------------------|---------------------------|----------------------------------------------------------------------------------------------------|----------------------------------------------------------------------------------------------------|--|--|--|
|          |                         |                           |                                                                                                    |                                                                                                    |  |  |  |
|          | REBOOT NEEDED           |                           |                                                                                                    |                                                                                                    |  |  |  |
| Your ch  | nanges have been save   | d. The router hust be rel | booted for the changes to                                                                                                    | take effect.                                                                                                    |  |  |  |
| Y        | ou can reboot now, or y | ou can compute to make    | other changes and reboot                                                                                                    | later.                                                                                                    |  |  |  |
|          | R                       | eboot Now Reboo           | t Later                                                                                                    |                                                                                                    |  |  |  |
|          | 1.000                   |                           |                                                                                                    | <u>ر</u><br>ب                                                                                                    |  |  |  |
|          |                         |                           |                                                                                                    |                                                                                                    |  |  |  |
|          | Copyright               | © 2009 CradlePoint, Inc   | . All rights reserved.                                                                                                    | wipipe.                                                                                                    |  |  |  |
|          | ADVANCED<br>Your d      | ADVANCED MODEM            | ADVANCED MODEM TOOLS           REBOOT NEED           Your changes have been saved. The router nust be rel           Your changes have been saved. The router nust be rel           Your can reboot now, or you can compute to make           Reboot Now           Reboot           Copyright © 2009 CradlePoint, Inc. | ADVANCED       MODEM       TOOLS       STATUS         REBOOT NEEDED         Your changes have been saved. The router rust be rebooted for the changes to a You can reboot now, or you can compute to make other changes and reboot         Reboot Now       Reboot Later         Copyright © 2009 CradlePoint, Inc. All rights reserved. |  |  |  |

### 5. การตั้งค่าการเชื่อมต่ออินเตอร์เน็ต

ล. ตั้งค่า WAN โดยคลิก BASIC > WAN เฉพาะ TRUE(Username/Password = true) กับ CAT-CDMA(Username =

evdo@catevdo.com, Password = evdocat) เสร็จแล้ว Save Settings

|   | ADVANCED                                                                                                    | MODEM                                                                                                    | TOOLS                                                                                                    | STATUS                                                                                                    | HELP                                                          |
|---|----------------------------------------------------------------------------------------------------|----------------------------------------------------------------------------------------------------|----------------------------------------------------------------------------------------------------|----------------------------------------------------------------------------------------------------|---------------------------------------------------------------|
|   | WAN                                                                                                    |                                                                                                    |                                                                                                    |                                                                                                    |                                                               |
|   | Lise this section to                                                                                                    | configure your Wred                                                                                                    | and Celluar Modem WAN                                                                                                    | Connection type There are                                                                                                    | several wired                                                 |
|   | WAN connection ty                                                                                                    | pes to choose from: S                                                                                                    | Static IP, DHCP, PPPoE, PI                                                                                                    | PTP, and L2TP. If you are u                                                                                                    | nsure of your                                                 |
|   | Note : If using the                                                                                                    | PPPoE ontion vou wil                                                                                                    | I need to remove or disah                                                                                                    | le any PPPoE client softwar                                                                                                    | e on your                                                     |
| ) | computers.                                                                                                    |                                                                                                    |                                                                                                    | ic any rrrot activities                                                                                                    | e on you                                                      |
|   | Save Settings                                                                                                    | Don't Save Set                                                                                                    | tings                                                                                                    |                                                                                                    |                                                               |
|   |                                                                                                    |                                                                                                    |                                                                                                    |                                                                                                    |                                                               |
|   | CELLULAR MO                                                                                                    | DEM PPP AUTI                                                                                                    | HENTICATION (OP                                                                                                    | FIONAL)                                                                                                    |                                                               |
|   | Enter the inform                                                                                                    | ation provided by                                                                                                    | your Cellular Service I                                                                                                    | Provider                                                                                                    |                                                               |
|   | Note: Fill in the follo                                                                                                    | owing information ON                                                                                                    | Y if directed to by your C                                                                                                    | ellular Service Provider.                                                                                                    |                                                               |
|   | Mod                                                                                                    | em Interface : III                                                                                                    |                                                                                                    | 1                                                                                                    |                                                               |
|   | riod                                                                                                    | Username :                                                                                                    | SD1 - HSPA Modelli                                                                                                    |                                                                                                    |                                                               |
|   |                                                                                                    | Password :                                                                                                    |                                                                                                    |                                                                                                    |                                                               |
|   | Ver                                                                                                    | rify Password :                                                                                                    |                                                                                                    |                                                                                                    |                                                               |
|   | Authentica                                                                                                    | tion Protocol : A                                                                                                    | uto 💌                                                                                                    |                                                                                                    |                                                               |
|   |                                                                                                    |                                                                                                    |                                                                                                    |                                                                                                    |                                                               |
|   | WIRED WAN                                                                                                    | CONNECTION TY                                                                                                    | PE                                                                                                    |                                                                                                    |                                                               |
|   | Choose the mod                                                                                                    | a to be used by the                                                                                                    | a router to connect to                                                                                                    | the Internet                                                                                                    |                                                               |
|   | Your Internet Co                                                                                                    | e to be used by the                                                                                                    | the detected please                                                                                                    | celect your Internet Se                                                                                                    | nvice Provider                                                |
|   | (ISP) from the list<br>to manually conf                                                                                                    | st below. If your IS<br>figure your connec                                                                                                    | P is not listed; select t<br>tion.                                                                                                    | the "Not Listed or Don't                                                                                                    | Know" option                                                  |
|   | Internet Ser                                                                                                    | vice Provider : N                                                                                                    | ot Listed or Don't Know                                                                                                    | -                                                                                                    |                                                               |
|   | If your Internet                                                                                                    | Service Provider w<br>tion type below:                                                                                                    | as not listed or you d                                                                                                    | on't know who it is, plea                                                                                                    | se select the                                                 |
|   | Interne                                                                                                    | t Connection : D                                                                                                    | ynamic IP (DHCP)                                                                                                    |                                                                                                    |                                                               |
|   |                                                                                                    |                                                                                                    |                                                                                                    |                                                                                                    |                                                               |
|   |                                                                                                    |                                                                                                    |                                                                                                    |                                                                                                    |                                                               |
|   | DYNAMIC IP (                                                                                                    | DHCP) INTERN                                                                                                    | ET CONNECTION T                                                                                                    | VPF ·                                                                                                    |                                                               |
|   | DYNAMIC IP (                                                                                                    | (DHCP) INTERN                                                                                                    | ET CONNECTION T                                                                                                    | YPE :                                                                                                    | anavide see                                                   |
|   | DYNAMIC IP (<br>Use this Internel<br>with IP Address                                                                                                    | DHCP) INTERN<br>t connection type information and/o                                                                                                    | ET CONNECTION T<br>if your Internet Servic<br>r a username and pas                                                                                                    | YPE:<br>e Provider (ISP) didn't<br>sword.                                                                                                    | provide you                                                   |
|   | DYNAMIC IP (<br>Use this Internet<br>with IP Address                                                                                                    | (DHCP) INTERN<br>t connection type i<br>information and/or<br>Host Name :                                                                                                    | ET CONNECTION T<br>if your Internet Servic<br>r a username and pas                                                                                                    | YPE :<br>e Provider (ISP) didn't<br>sword.                                                                                                    | provide you                                                   |
|   | DYNAMIC IP (<br>Use this Internet<br>with IP Address i                                                                                                    | (DHCP) INTERN<br>t connection type i<br>information and/or<br>Host Name :                                                                                                    | ET CONNECTION T<br>if your Internet Servic<br>r a username and pas                                                                                                    | YPE :<br>ee Provider (ISP) didn't<br>sword.<br>DHCP Servers)                                                                                                    | provide you                                                   |
|   | DYNAMIC IP (<br>Use this Internet<br>with IP Address i                                                                                                    | (DHCP) INTERN<br>t connection type information and/or<br>Host Name : se Unicasting :<br>MTU : 15                                                                                                    | ET CONNECTION T<br>if your Internet Servic<br>r a username and pas                                                                                                    | YPE :<br>ee Provider (ISP) didn't<br>sword.<br>OHCP Servers)<br>J default = 1500                                                                                                    | provide you                                                   |
|   | DYNAMIC IP (<br>Use this Internet<br>with IP Address                                                                                                    | (DHCP) INTERN<br>t connection type i<br>information and/or<br>Host Name :<br>se Unicasting :<br>MTU :<br>19<br>MAC Address :                                                                                                    | ET CONNECTION T<br>if your Internet Servic<br>r a username and pas<br>(compatibility for some D<br>(output) (bytes) MTL<br>0:00:00:00:00                                                                                                    | YPE :<br>sword.<br>DHCP Servers)<br>J default = 1500                                                                                                    | provide you                                                   |
|   | DYNAMIC IP (<br>Use this Internet<br>with IP Address i<br>Us                                                                                                    | (DHCP) INTERN<br>t connection type i<br>information and/or<br>Host Name :<br>se Unicasting :<br>MTU : 1<br>MAC Address : 00                                                                                                    | ET CONNECTION T<br>if your Internet Servic<br>r a username and pas<br>(compatibility for some I<br>(compatibility for some I<br>(compatib                                                                                                    | VPE :<br>sword.<br>DHCP Servers)<br>J default = 1500<br>ddress                                                                                                    | provide you                                                   |
|   | DYNAMIC IP (<br>Use this Internet<br>with IP Address i<br>Us                                                                                                    | (DHCP) INTERN<br>t connection type i<br>information and/o<br>Host Name :<br>se Unicasting :<br>MTU : 1<br>MAC Address :                                                                                                    | ET CONNECTION T<br>if your Internet Servic<br>r a username and pas<br>(compatibility for some I<br>(compatibility for some I<br>(compatib                                                                                                    | YPE :<br>sword.<br>DHCP Servers)<br>J default = 1500<br>ddress                                                                                                    | provide you                                                   |
|   | DYNAMIC IP<br>Use this Internet<br>with IP Address i<br>Use                                                                                                    | (DHCP) INTERN<br>t connection type i<br>information and/or<br>Host Name :<br>se Unicasting :<br>MTU :<br>MAC Address :<br>G                                                                                                    | ET CONNECTION T<br>if your Internet Servic<br>r a username and pas<br>(compatibility for some D<br>(compatibility for some D<br>(bytes) MTL<br>0:00:00:00:00<br>Clone Your PC's MAC A                                                                                                    | VPE :<br>sword.<br>DHCP Servers)<br>J default = 1500<br>ddress                                                                                                    | provide you                                                   |
|   | DYNAMIC IP (<br>Use this Interne<br>with IP Address i<br>Use<br>DNS SETTINGS                                                                                           | (DHCP) INTERN<br>t connection type i<br>information and/or<br>Host Name :<br>se Unicasting :<br>MTU : 1<br>MAC Address : 0<br>C                                                                                                 | ET CONNECTION T<br>if your Internet Servic<br>r a username and pas<br>(compatibility for some I<br>(compatibility for some I<br>(compatib                                                                                                    | YPE :<br>se Provider (ISP) didn't<br>sword.<br>DHCP Servers)<br>J default = 1500<br>ddress                                                                                                    | provide you                                                   |
|   | DYNAMIC IP (<br>Use this Interne<br>with IP Address<br>Use<br>DNS SETTINGS<br>DNS SETTINGS<br>DNS settings are<br>ISP DNS server s<br>Advanced: Web Fil<br>connection. | (DHCP) INTERN<br>t connection type i<br>information and/o<br>Host Name :<br>se Unicasting :<br>MTU :<br>MAC Address :<br>automatically con<br>etting can be over<br>ter will override all                                       | ET CONNECTION T<br>if your Internet Servic<br>r a username and pas<br>(compatibility for some I<br>(compatibility for some I<br>(compatib                                                                                                    | VPE :<br>ee Provider (ISP) didn't<br>sword.<br>DHCP Servers)<br>J default = 1500<br>ddress<br>ddress<br>nnection is estabablish<br>he DNS IP address below<br>as well as the ones provide                                  | provide you<br>ed with the IS<br>v. However,<br>rided during  |
|   | DYNAMIC IP (<br>Use this Interne<br>with IP Address<br>Use<br>DNS SETTINGS<br>DNS settings are<br>ISP DNS server s<br>Advanced: Web Fil<br>connection.                 | (DHCP) INTERN<br>t connection type i<br>information and/o<br>Host Name :<br>se Unicasting :<br>MTU :<br>MAC Address :<br>automatically con<br>etting can be over<br>ter will override all<br>DNS Address :                      | ET CONNECTION T<br>if your Internet Servic<br>r a username and pas<br>(compatibility for some I<br>(compatibility for some I<br>(compatib                                                                                                    | YPE :<br>ee Provider (ISP) didn't<br>sword.<br>)<br>HCP Servers)<br>J default = 1500<br>ddress<br>ddress<br>nnection is estabablish<br>he DNS IP address belon<br>as well as the ones prov<br>SP/Cellular Provider         | provide you<br>ed with the ISI<br>v. However,<br>rided during |
|   | DYNAMIC IP (<br>Use this Interne<br>with IP Address<br>Use<br>DNS SETTINGS<br>DNS SETTINGS<br>DNS settings are<br>ISP DNS server s<br>Advanced: Web Fil<br>connection. | (DHCP) INTERN<br>t connection type i<br>information and/o<br>Host Name :                                                                                                    | ET CONNECTION T<br>if your Internet Servic<br>r a username and pas<br>(compatibility for some I<br>500 (bytes) MTL<br>0:00:00:00:00 (bytes) MTL<br>0:00:00:00:00 (bytes) MTL<br>0:00:00:00:00 (bytes) MTL<br>0:00:00:00:00 (bytes) MTL<br>0:00:00:00:00 (bytes) MTL<br>0:00:00:00 (bytes) MTL<br>0:00:00:00 (bytes) MTL<br>0:00:00:00 (bytes) MTL<br>0:00:00:00 (bytes) MTL<br>0:00:00 (bytes) MTL<br>0:00:00:00 (bytes) MTL<br>0:00:00:00 (bytes) MTL<br>0:00:00:00 (bytes) MTL<br>0:00:00:00 (bytes) MTL<br>0:00:00:00:00 (bytes) MTL<br>0:00:00:00:00 (bytes) MTL<br>0:00:00:00:00:00 (bytes) MTL<br>0:00:00:00:00 (bytes) MTL<br>0:00:00:00:00:00 (bytes) MTL<br>0:00:00:00:00:00 (bytes) MTL<br>0:00:00:00:00:00 (bytes) MTL<br>0:00:00:00:00 (bytes) MTL<br>0:00:00:00:00 (bytes) MTL<br>0:00:00:00:00 (bytes) MTL<br>0:00:00:00:00:00 (bytes) MTL<br>0:00:00:00 (bytes) MTL<br>0:00:00:00:00 (bytes) MTL<br>0:00:00:00 (bytes) MTL<br>0:00:00 (bytes) MTL<br>0:00:00 (bytes) MTL<br>0:00:00 (bytes) MTL<br>0:00:00 (bytes) MTL<br>0:00:00 (bytes) MTL<br>0:00:00 (bytes) MTL<br>0:00:00 (bytes) MTL<br>0:00:00 (bytes) MTL<br>0:00:00 (bytes) MTL<br>0:00:00 (bytes) MTL<br>0:00:00 (bytes) MTL<br>0:00:00 (bytes) MTL<br>0:00 (bytes) MTL<br>0:00 (bytes) MTL                                                                                                    | YPE :<br>xe Provider (ISP) didn't<br>sword.<br>DHCP Servers)<br>J default = 1500<br>ddress<br>ddress<br>mnection is estabablish<br>he DNS IP address below<br>as well as the ones prov<br>SP/Cellular Provider<br>ervers   | provide you<br>ed with the ISI<br>v. However,<br>rided during |
|   | DYNAMIC IP (<br>Use this Interne<br>with IP Address<br>Use<br>DNS SETTING<br>DNS settings are<br>ISP DNS server s<br>Advanced: Web Fil<br>connection.                  | (DHCP) INTERN<br>t connection type i<br>information and/o<br>Host Name :<br>Se Unicasting :<br>MTU :<br>MAC Address :<br>automatically con<br>etting can be over<br>ter will override all<br>DNS Address :<br>O<br>DNS Server : | ET CONNECTION T<br>if your Internet Servic<br>r a username and pas<br>(compatibility for some I<br>(compatibility for some I<br>(compatibility for some I<br>(bytes) MTU<br>(bytes) MTU | YPE :<br>exe Provider (ISP) didn't<br>sword.<br>DHCP Servers)<br>J default = 1500<br>ddress<br>ddress<br>nnection is estabablish-<br>he DNS IP address belor<br>as well as the ones prov<br>SP/Cellular Provider<br>ervers | provide you<br>ed with the ISI<br>v. However,<br>rided during |

- b. ตั้งค่า Modem โดยคลิก MODEM > SETTINGS
  - i. Reconnect Mode = Always On
  - ii. APN (AIS/TRUE/TOT/i-mobile/IEC = internet, DTAC = www.dtac.co.th, CAT ไม่มี่

| crad     | e  | D | in | t |  |
|----------|----|---|----|---|--|
| TECHNOLO | GY |   | 2  | Z |  |

| BASIC    | ADVANCED                                                                             | MODEM                                                                                                    | TOOLS                                                                                                    | STATUS                                                                                                    | HELP                                                                |
|----------|--------------------------------------------------------------------------------------|----------------------------------------------------------------------------------------------------|----------------------------------------------------------------------------------------------------|----------------------------------------------------------------------------------------------------|---------------------------------------------------------------------|
| Modem    |                                                                                      |                                                                                                    |                                                                                                    |                                                                                                    |                                                                     |
| INFO     | MODEM SET                                                                            | TINGS                                                                                                    |                                                                                                    |                                                                                                    |                                                                     |
| GPS      | Use this section                                                                     | to apply advanced mo                                                                                             | odem settings                                                                                                    |                                                                                                    |                                                                     |
| SETTINGS | Save Setting                                                                         | s Don't Save S                                                                                                   | Settings                                                                                                    |                                                                                                    |                                                                     |
| UPDATE   |                                                                                      |                                                                                                    | 27)                                                                                                    |                                                                                                    |                                                                     |
|          | GLOBAL MO                                                                            | DE SETTINGS                                                                                                    | 1                                                                                                    |                                                                                                    |                                                                     |
|          | R                                                                                    | econnect Mode :                                                                                                  | Always on      On d                                                                                                    | emand 🔘 Manual                                                                                                    |                                                                     |
|          | Max                                                                                  | imum Idle Time :                                                                                                 | 20 (minutes                                                                                                    | , 5-120)                                                                                                    |                                                                     |
|          |                                                                                      |                                                                                                    |                                                                                                    |                                                                                                    |                                                                     |
|          | GLOBAL CO                                                                            | NNECTION SETT                                                                                                    | TINGS                                                                                                    |                                                                                                    |                                                                     |
|          | Annressiv                                                                            | e Modem Reset :                                                                                                  |                                                                                                    |                                                                                                    |                                                                     |
|          | Ve                                                                                   | erify Connection :                                                                                               |                                                                                                    |                                                                                                    |                                                                     |
|          |                                                                                      |                                                                                                    |                                                                                                    |                                                                                                    |                                                                     |
|          |                                                                                      |                                                                                                    |                                                                                                    |                                                                                                    |                                                                     |
|          | MODEM 4G                                                                             | AUTO-RECONNI                                                                                                    | ECT POLICY FOR D                                                                                                    | OUAL 3G/4G MODEM                                                                                                    | S                                                                   |
|          | tell the MBR-900<br>connection will b<br>Note: Some dua<br>modems, service<br>to 4G. | I when it should autor<br>be reestablished or res<br>I mode modems do no<br>to the internet will b<br>Retry 4G A | at allow simultaneous 3G a<br>e interrupted for several :<br>utomatically : Mo<br>CLes<br>Cu<br>O Les<br>Cu<br>O Les<br>Cu<br>O Les | n. If a 4G connections. For thes<br>seconds while trying to upgr<br>are Often (based on data rate<br>ass Often (based on data rate<br>are Often (based on timer)<br>ass Often (based on timer)<br>stom<br>ver | t be made, the 3G<br>te types of<br>ade the connection<br>te)<br>e) |
|          | MODEM SPI                                                                            | ECIFIC SETTING                                                                                                   | s                                                                                                    |                                                                                                    |                                                                     |
|          | M                                                                                    | odem Interface :                                                                                                 | USB1 - HSPA Modem 💌                                                                                                    | ]                                                                                                    |                                                                     |
|          |                                                                                      | AT Dial Script :                                                                                                 |                                                                                                    | *<br>*                                                                                                    |                                                                     |
|          | M                                                                                    | odem Password :                                                                                                  |                                                                                                    |                                                                                                    |                                                                     |
|          | Verify M                                                                             | odem Password :                                                                                                  |                                                                                                    |                                                                                                    |                                                                     |
|          | Make SIM                                                                             | PIN Permanent :                                                                                                  |                                                                                                    |                                                                                                    |                                                                     |
|          |                                                                                      | SIM PIN:                                                                                                    |                                                                                                    |                                                                                                    |                                                                     |
|          |                                                                                      |                                                                                                    | NOTE: You will need to re<br>to take effect.                                                                                        | e-plug your modem for the P                                                                                                    | IN or APN settings                                                  |
|          | Access Po                                                                            | oint Name (APN) :                                                                                                |                                                                                                    |                                                                                                    |                                                                     |
|          |                                                                                      | Band Select :                                                                                                    | Autoband*                                                                                                    |                                                                                                    |                                                                     |

- 6. การตั้งค่า Wireless คลิกที่ BASIC > WIRELESS(WI-FI)
  - a. ตั้งชื่อ Wireless (Wireless Network Name)
  - b. ตั้ง ระดับความปลอดภัย ( Security Mode), รหัสผ่าน(Pre-Shared Key)

|               | ADVANCED                                                                                                    | MODEM                                                                                                    | TOOLS                                                                                                    | STATUS                                                                                                    | HELP                                                                              |
|---------------|----------------------------------------------------------------------------------------------------|----------------------------------------------------------------------------------------------------|----------------------------------------------------------------------------------------------------|----------------------------------------------------------------------------------------------------|-----------------------------------------------------------------------------------|
| asic          | WIRELESS                                                                                                    | (WI-EI)                                                                                                    |                                                                                                    |                                                                                                    |                                                                                   |
| ARD           | WIRELESS                                                                                                    | (WI-FI)                                                                                                    |                                                                                                    |                                                                                                    |                                                                                   |
| P             | Use this section this section may                                                                                                    | to configure the wirele                                                                                                    | ss (Wi-Fi) settings for                                                                                                    | your router. Please note that<br>Client.                                                                                                    | changes made on                                                                   |
| WORK          |                                                                                                    |                                                                                                    |                                                                                                    |                                                                                                    |                                                                                   |
|               | Save Setting                                                                                                    | bont Save Se                                                                                                    | ettings                                                                                                    |                                                                                                    |                                                                                   |
| ELESS (WI-FI) |                                                                                                    |                                                                                                    |                                                                                                    |                                                                                                    |                                                                                   |
|               | ADD WIREL                                                                                                    | ESS DEVICE WI                                                                                                    | TH WPS (WI-FI                                                                                                    | PROTECTED SETUP)                                                                                                    | WIZARD                                                                            |
|               | This wizard is<br>It will guide y<br>connected. Cl                                                                                                    | designed to assist y<br>ou through step-by<br>ick the button below                                                                                                    | you in connecting y<br>step instructions<br>v to begin.<br>dd Wireless Device                                                                                                    | your wireless device to you<br>on how to get your wireles<br>e with WPS                                                                                                    | ur wireless router.<br>s device                                                   |
|               | WIRELESS                                                                                                    | (WI-FI) NETWOR                                                                                                    | K SETTINGS                                                                                                    |                                                                                                    |                                                                                   |
|               | Enable                                                                                                    | Wireless Radio :                                                                                                    | V 🖌                                                                                                    | 1                                                                                                    |                                                                                   |
|               | Wireles                                                                                                    | s Network Name :                                                                                                    | MBR900-d5c                                                                                                    | (Also called the SSID)                                                                                                    |                                                                                   |
|               |                                                                                                    | 802.11 Mode :                                                                                                    | Mixed 802.11n, 802.                                                                                                    | 11g and 802.11b 💌                                                                                                    |                                                                                   |
|               | Enable Au                                                                                                    | to Channel Scan :                                                                                                    |                                                                                                    | -                                                                                                    |                                                                                   |
|               | V Tr                                                                                                    | /ireless Channel :                                                                                                    | 2.437 GHz - CH 6                                                                                                    | (Mbit(a)                                                                                                    |                                                                                   |
|               |                                                                                                    | Channel Width :                                                                                                    | 20 MHz                                                                                                    |                                                                                                    |                                                                                   |
|               |                                                                                                    | Visibility Status :                                                                                                    | Visible      Tovisib                                                                                                    | de                                                                                                    |                                                                                   |
|               | WIKELESS                                                                                                    | (WI-FI) SECORI                                                                                                    | configure wireless                                                                                                    | security features. This dev                                                                                                    | vice supports                                                                     |
|               | To protect yo<br>three wireless<br>original wirele<br>does not requ<br>RADIUS serve                                                                                                    | s security modes, in<br>ess encryption stand<br>ire an authentication<br>r.                                                                                                    | cluding WEP, WPA-<br>dard. WPA provide<br>on server. The WPA                                                                                                    | Personal, and WPA-Entern<br>s a higher level of security<br>A-Enterprise option require                                                                                                    | orise. WEP is the<br>WPA-Personal<br>es an external                               |
|               | To protect yo<br>three wireless<br>original wirele<br>does not requ<br>RADIUS serve                                                                                                    | s security modes, in<br>ess encryption stand<br>ire an authentication<br>r.<br>Security Mode :                                                                                                    | cluding WEP, WPA-<br>dard. WPA provide<br>on server. The WPA                                                                                                    | Personal, and WPA-Enterg<br>s a higher level of security<br>A-Enterprise option require                                                                                                    | orise. WEP is the<br>v. WPA-Personal<br>es an external                            |
|               | To protect yo<br>three wireles:<br>original wirele<br>does not requ<br>RADIUS serve                                                                                                    | s security modes, in<br>security modes, in<br>ire an authentication<br>r.<br>Security Mode :                                                                                                    | cluding WEP, WPA-<br>dard. WPA provide<br>on server. The WPA<br>WPA-Personal                                                                                                    | Personal, and WPA-Enterp<br>s a higher level of security<br>A-Enterprise option require                                                                                                    | orise. WEP is the<br>WPA-Personal<br>as an external                               |
|               | To protect yo<br>three wireles:<br>original wirele<br>does not requ<br>RADIUS serve                                                                                                    | s security modes, in<br>ess encryption stan<br>irre an authentication<br>r.<br>Security Mode :                                                                                                    | cluding WEP, WPA-<br>lard. WPA provide<br>on server. The WPA-<br>WPA-Personal                                                                                                    | Personal, and WPA-Enterg<br>s a higher level of security<br>A-Enterprise option require                                                                                                    | vice supports<br>wPA-Personal<br>es an external                                   |
|               | To protect yo         three wireles:         original wireld         does not required         RADIUS server         WPA         WPA requires st         WPA2 mode. Th         WPA2 capable.         mode. In this mode. In this mode.         across the wirele | s security modes, in<br>ess encryption stand<br>ire an authentication<br>er.<br>Security Mode :<br>ations to use high grad<br>his mode uses WPA for<br>The strongest cipher th<br>ide, legacy stations are<br>ess network to ensure                                                                                                    | cluding WEP, WPA-<br>dard. WPA provide<br>on server. The WPA<br>WPA-Personal<br>we encryption and autile<br>gacy clients while m<br>at the client supports<br>e not allowed access to<br>best security.                                                                                 | Personal, and WPA-Enterp<br>s a higher level of security<br>A-Enterprise option require<br>hentication. For legacy compati<br>anintaining higher security with<br>will be used. For best security<br>with WPA security. The AES cip                                        | ibility, use WPA or<br>stations that are<br>, use WPA2 Only<br>wher will be used  |
|               | To protect yo<br>three wireles:<br>original wireld<br>does not requ<br>RADIUS serve<br>WPA<br>WPA requires st<br>WPA2 mode. Ti<br>WPA2 capable.<br>mode. In this ma<br>across the wirele                                                                         | ations to use high grad<br>his mode uses WPA for<br>The strongest cipher th<br>de, legacy stations are<br>use network to ensure I<br>WPA Mode :                                                                                                    | cluding WEP, WPA-<br>dard. WPA provide<br>on server. The WPA<br>WPA-Personal<br>wPA-Personal<br>e encryption and auti<br>legacy clients while m<br>at the dient supports<br>e not allowed access to<br>best security.<br>Auto (WPA or WPA2)                                             | Personal, and WPA-Enterp<br>s a higher level of security<br>A-Enterprise option require<br>hentication. For legacy compate<br>aintaining higher security with<br>will be used. For best security<br>with WPA security. The AES op                                          | ibility, use WPA or<br>stations that are<br>, use WPA2 Only<br>her will be used   |
|               | To protect yo<br>three wireless<br>original wirels<br>does not requ<br>RADIUS serve<br>WPA<br>WPA requires st<br>WPA2 capable.<br>mode. In this m<br>across the wirele                                                                                           | s security modes, in<br>ess encryption stand<br>ine an authentication<br>er.<br>Security Mode :<br>ations to use high grad<br>his mode uses WPA for<br>The strongest cipher th<br>de, legacy stations are<br>ess network to ensure l<br>WPA Mode :<br>Cipher Type :                                                                                | cluding WEP, WPA-<br>dard. WPA provides<br>on server. The WPA<br>WPA-Personal<br>we encryption and autilegacy clients while m<br>at the client supports<br>e not allowed access to<br>best security.<br>Auto (WPA or WPA2)<br>TKIP and AES w                                            | Personal, and WPA-Enterp<br>s a higher level of security<br>A-Enterprise option require<br>hentication. For legacy compati<br>aintaining higher security with<br>with be used. For best security<br>with WPA security. The AES cip                                         | ibility, use WPA or<br>stations that are<br>r, use WPA2 Only<br>wher will be used |
|               | To protect yo<br>three wireles:<br>original wireld<br>does not requ<br>RADIUS server<br>WPA<br>WPA requires st<br>WPA2 mode. Th<br>WPA2 capable.<br>mode. In this ma<br>across the wireld<br>Group Key                                                           | s security modes, in<br>ess encryption stand<br>ire an authentication<br>er.<br>Security Mode :<br>ations to use high grad<br>his mode uses WPA for<br>The strongest cipher th<br>de, legacy stations are<br>ess network to ensure 1<br>WPA Mode :<br>Cipher Type :<br>Update Interval :                                                           | cluding WEP, WPA-<br>dard. WPA provides<br>on server. The WPA<br>WPA-Personal<br>WPA-Personal<br>e encryption and auti<br>legacy clients while m<br>at the client supports<br>e not allowed access to<br>best security.<br>Auto (WPA or WPA2)<br>TKIP and AES<br>3600 (second           | Personal, and WPA-Enterp<br>s a higher level of security<br>A-Enterprise option require<br>hentication. For legacy compate<br>aintaining higher security with<br>will be used. For best security<br>with WPA security. The AES op                                          | ibility, use WPA or<br>stations that are<br>, use WPA2 Only<br>her will be used   |
|               | To protect yo<br>three wireles:<br>original wireld<br>does not requ<br>RADIUS serve<br>WPA<br>WPA requires st<br>WPA2 mode. Ti<br>WPA2 capable.<br>mode. In this mode. In this mode.<br>across the wirele<br>Group Key<br>PRE-SHARE                              | s security modes, in<br>ess encryption stand<br>ire an authentication<br>er.<br>Security Mode :<br>ations to use high grad<br>his mode uses WPA for<br>The strongest cipher th<br>ode, legacy stations are<br>ess network to ensure 1<br>WPA Mode :<br>Cipher Type :<br>Update Interval :                                                          | cluding WEP, WPA-<br>dard. WPA provide<br>on server. The WPA<br>WPA-Personal<br>we encryption and autile<br>legacy clents while m<br>at the clent supports<br>e not allowed access to<br>best security.<br>Auto (WPA or WPA2)<br>TKIP and AES<br>3600 (second                           | Personal, and WPA-Enterp<br>s a higher level of security<br>A-Enterprise option require<br>hentication. For legacy compati<br>antaining higher security with<br>will be used. For best security<br>with WPA security. The AES cip<br>mds)                                  | ibility, use WPA or<br>stations that are<br>, use WPA2 Only<br>her will be used   |
|               | To protect yo<br>three wireless<br>original wirels<br>does not requ<br>RADIUS server<br>WPA<br>WPA requires st<br>WPA2 mode. TI<br>WPA2 capable.'<br>mode. In this mo<br>across the wirels<br>Group Key<br>PRE-SHARE<br>Enter an 8- to 6<br>should not be a      | s security modes, in<br>ess encryption stand<br>ire an authentication<br>er.<br>Security Mode :<br>ations to use high grad<br>his mode uses WPA for<br>The strongest cipher th<br>de, legacy stations are<br>ess network to ensure I<br>WPA Mode :<br>Cipher Type :<br>Update Interval :<br>D KEY<br>3-character alphanume<br>commonly known phras | cluding WEP, WPA-<br>dard. WPA provides<br>on server. The WPA<br>WPA-Personal<br>we encryption and autilegacy clients while m<br>at the client supports<br>e not allowed access we<br>best security.<br>Auto (WPA or WPA2)<br>TKIP and AES<br>3600 (secon<br>ric pass-phrase. For give. | Personal, and WPA-Enterp<br>s a higher level of security<br>A-Enterprise option require<br>hentication. For legacy compatiantaining higher security with<br>will be used. For best security with<br>will wPA security. The AES dp<br>with WPA security. The AES dp<br>mds) | ibility, use WPA or<br>stations that are<br>v, use WPA2 Only<br>wher will be used |

#### 7. การตรวจสอบสถานการณ์ใช้งาน

- a. WAN ระดับสัญญาณ(Signal Strength), เวลาการเชื่อมต่อ(Connection Up Time) และอื่นๆ
- b. CURRENT DHCP RESERVATIONS (เครื่องคอมพิวเตอร์ที่กำลังใช้งาน)

| BASIC          | ADVANCED           | MODEM               | TOOLS                            | STATUS                  | HELP            |
|----------------|--------------------|---------------------|----------------------------------|-------------------------|-----------------|
| tatus          |                    |                     |                                  |                         |                 |
| VICE INFO      | DEVICE INFO        | ORMATION            |                                  |                         |                 |
| TIVE SESSIONS  | All of your Intern | et and network coor | nection details are displayed on | this page. The firmware | version is also |
| 95             | displayed here.    |                     |                                  |                         |                 |
|                |                    |                     |                                  |                         |                 |
|                |                    |                     |                                  |                         |                 |
| ATISTICS       | GENERAL            |                     |                                  |                         |                 |
| RELESS (WI-FI) |                    | Time                | Thu Jun 3 2010 14:38:21          |                         |                 |
| SH SESSIONS    | Fir                | mware Version :     | 1.6.9, 2010/03/04                |                         |                 |
|                | WAN                |                     |                                  |                         |                 |
|                |                    | Deute               | LICP 1                           |                         |                 |
|                |                    | Port:               | USBI                             |                         |                 |
|                |                    | Signal Strength :   | - III                            |                         |                 |
|                | C.                 | onnection Type :    | PPP                              |                         |                 |
|                |                    | Traffic Shaping :   | Active                           |                         |                 |
|                |                    | Network Status :    | Established                      |                         |                 |
|                | Conn               | ection Up Time :    | 0 Days, 0 Hour 07 Min 03 Sec     |                         |                 |
|                |                    |                     | Connect Disconnect               | í –                     |                 |
|                | Authentica         | tion & Security     | СНАР                             |                         |                 |
|                | Audicidida         | IP Address :        | 115.67.186.141                   |                         |                 |
|                |                    | Subnet Mask         | 255 255 255 255                  |                         |                 |
|                | Prim               | any DNS Server      | 124 40 237 228                   |                         |                 |
|                | Second             | ary DNS Server :    | 124.40.237.236                   |                         |                 |
|                | LAN                |                     |                                  |                         |                 |
|                |                    | MAC Address :       | 00:30:44:08:CD:5C                |                         | _               |
|                |                    | IP Address :        | 192, 168, 0, 1                   |                         |                 |
|                |                    | Subnet Mask:        | 255, 255, 255, 0                 |                         |                 |
|                |                    | DHCP Server:        | Enabled                          |                         |                 |
|                |                    | bild beiter.        |                                  |                         |                 |
|                | WIRELESS (         | WI-FI) LAN          |                                  |                         |                 |
|                |                    | Wireless Radio :    | Enabled                          |                         |                 |
|                |                    | WISH:               | Active                           |                         |                 |
|                |                    | MAC Address :       | 00:30:44:08:CD:5C                |                         |                 |
|                | Netwo              | k Name (SSID):      | MBR900-d5c                       |                         |                 |
|                |                    | Channel:            | 3                                |                         |                 |
|                |                    | Security Mode :     | Disabled                         |                         |                 |
|                | Wi-Fi P            | rotected Setup :    | Enabled/Not Configured           |                         |                 |
|                |                    |                     |                                  |                         |                 |
|                | CURRENT DI         | ICP RESERVA         | TIONS                            |                         |                 |
|                | TP Address         | Nan                 | ne (if any)                      | MAC                     |                 |
|                | A Addiess          | Indi                | ne (n any)                       | THAC .                  |                 |
|                | 192.168.0.198      | hom                 | e-9ea0ffa7de                     | 00:19:e0:18:7e:c8       |                 |

- 8. การ Upgrade Firmware (โปรดทำโดยผู้ชำนาญเท่านั้น)
  - a. ดาวน์โหลด Firmware ล่าสุดได้ที่ <u>http://www.totalaircard.com/pages/Cradlepoint-downloads.html</u>
  - b. คลิกที่ TOOLS > FIRMWARE (ถ้าเครื่องต่ออินเตอร์เน็ตอยู่โปรแกรมจะบอกว่ามี version ใหม่กว่าให้ Upgrade)

| BASIC         | ADVANCED                                                                      | MODEM                                                                                                    | TOOLS                                                                                                    | STATUS                                                                                                    | HELP                                 |
|---------------|-------------------------------------------------------------------------------|----------------------------------------------------------------------------------------------------|----------------------------------------------------------------------------------------------------|----------------------------------------------------------------------------------------------------|--------------------------------------|
| ols           | FIRMWARE                                                                      |                                                                                                    |                                                                                                    |                                                                                                    |                                      |
| N             |                                                                               |                                                                                                    | -                                                                                                    |                                                                                                    |                                      |
| MIC DNS       | Use the Firmware se                                                           | ection to install the lat                                                                                         | test firmware to improv                                                                                                    | e functionality and performa                                                                                                    | ance.                                |
| L SETTINGS    | To check for the lat                                                          | est firmware, click the<br>eased, place a checkm                                                                  | [Check Online Now]                                                                                                    | button. If you would like to<br>Email Notification of Newer F                                                                                   | be notified when<br>Firmware Version |
| WARE          |                                                                               |                                                                                                    |                                                                                                    |                                                                                                    |                                      |
| AGED SERVICES | Save Settings                                                                 | Don't Save Set                                                                                                    | tings                                                                                                    |                                                                                                    |                                      |
| DULES         |                                                                               |                                                                                                    |                                                                                                    |                                                                                                    |                                      |
| >             | FIRMWARE IN                                                                   | IFORMATION                                                                                                    |                                                                                                    |                                                                                                    |                                      |
| OG            | Current Firm                                                                  | ware Version: 1.0                                                                                                 | 5.2 Curren                                                                                                    | t Firmware Date : 2009                                                                                                    | 9/08/17                              |
| EM            |                                                                               |                                                                                                    |                                                                                                    | A                                                                                                    |                                      |
|               |                                                                               |                                                                                                    |                                                                                                    |                                                                                                    |                                      |
| EM CHECK      |                                                                               | Newe                                                                                                    | r firmware version i                                                                                                    | s available.                                                                                                    |                                      |
| EM CHECK      |                                                                               | Upgra                                                                                                    | r firmware version i<br>ade Router with ver                                                                                                    | sion 1.6.9                                                                                                    |                                      |
|               |                                                                               | Upgra                                                                                                    | r firmware version i<br>ade Router with ver                                                                                                    | s available.                                                                                                    | ually                                |
|               | or C                                                                          | Upgra                                                                                                    | r firmware version i<br>ade Router with ver<br>firmware to your comp                                                                                | s available.<br>sion 1.6.9                                                                                                    | ually.                               |
| E CHECK       | or C                                                                          | lick here to download                                                                                             | r firmware version i<br>ade Router with ver<br>firmware to your comp<br>ne Now for Latest Fir                                                       | s available.<br>sion 1.6.9<br>uter to upgrade router manu<br>mware Version                                                                      | ually.                               |
| E LOGIN       | or C                                                                          | lick here to download                                                                                             | r firmware version i<br>ade Router with ver<br>firmware to your comp<br>ne Now for Latest Fir                                                       | s available.<br>sion 1.6.9<br>uter to upgrade router manu<br>mware Version                                                                      | ually.                               |
|               | or C                                                                          | lick here to download                                                                                             | r firmware version i<br>ade Router with ver<br>firmware to your comp<br>ne Now for Latest Fir                                                       | s available.<br>sion 1.6.9<br>uter to upgrade router manu<br>mware Version                                                                      | ually.                               |
|               | or C                                                                          | Iick here to download<br>Check Onlin                                                                              | r firmware version i<br>ade Router with ver<br>firmware to your comp<br>ne Now for Latest Fir<br>ARE                                                | s available.<br>sion 1.6.9<br>uter to upgrade router manu<br>mware Version                                                                      | ually.                               |
| E LOGIN       | MANUALLY UF<br>Note: Some firm<br>performing an up<br>screen.                 | Ick here to download<br>Check Onlin<br>PGRADE FIRMW<br>ware upgrades responde, be sure to                         | r firmware version i<br>ade Router with ver<br>firmware to your comp<br>ne Now for Latest Fir<br>ARE<br>et the configuration<br>save the current co | s available.<br>sion 1.6.9<br>uter to upgrade router manumare Version<br>options to the factory of<br>nfiguration from the Tool                 | defaults. Befor                      |
|               | or C<br>MANUALLY UF<br>Note: Some firmy<br>performing an up<br>screen.<br>Upk | Idk here to download<br>Check Onlin<br>PGRADE FIRMW<br>ware upgrades resp<br>pgrade, be sure to<br>bad Firmware : | r firmware version i<br>ade Router with ver<br>firmware to your comp<br>ne Now for Latest Fir<br>ARE<br>et the configuration<br>save the current co | s available.<br>sion 1.6.9<br>uter to upgrade router manu-<br>mware Version<br>options to the factory of<br>nfiguration from the Tool<br>Browse | defaults. Befor                      |

c. คลิก Browse เพื่อเลือกไฟล์ที่ดาวน์โหลดมา

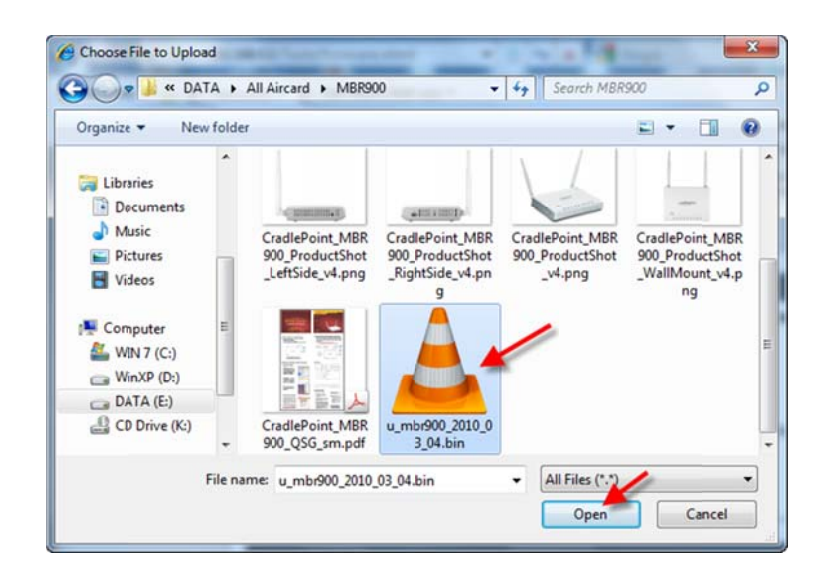

d. คลิก Upload

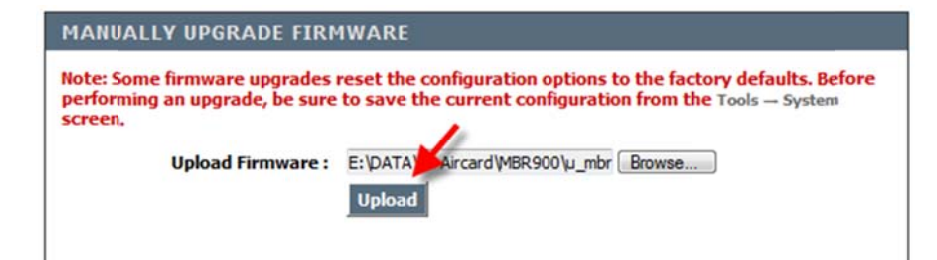

e. รอประมาณ 1 นาที เมื่อ Upgrade เสร็จเครื่องจะ Reboot อัตโนมัติ

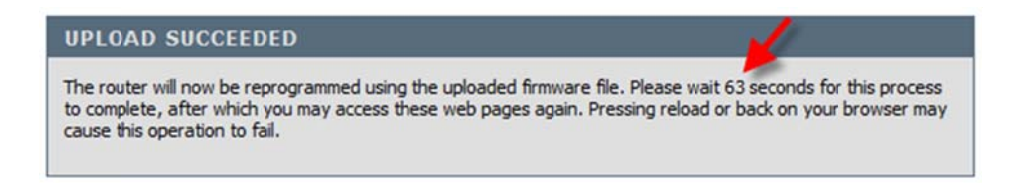